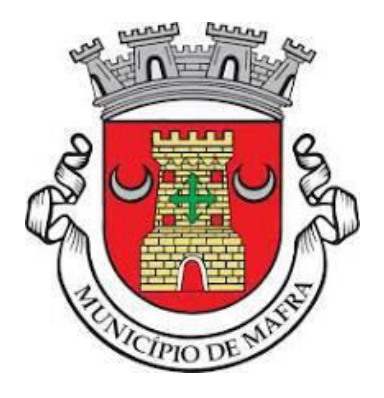

## MANUAL PARA ASSINAR FICHEIROS DWFX, COM ASSINATURA DIGITAL QUALIFICADA

MAFRA, abril de 2024

CÂMARA MUNICIPAL DE MAFRA Praça do Município, 2640-516

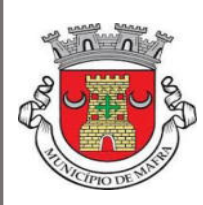

Como assinar um DWFx com assinatura digital qualificada

O presente documento, demonstra ao utilizador, o procedimento para assinar um ficheiro DWFX com assinatura digital qualificada, utilizando o Autodesk Design Review (ADR)

Em primeiro lugar certifique-se que tem o leitor de cartões ligado e o cartão de cidadão inserido.

Abra um ficheiro DWFx através do ADR. Selecione "Segurança – Adicionar assinatura digital", de acordo com a seguinte figura;

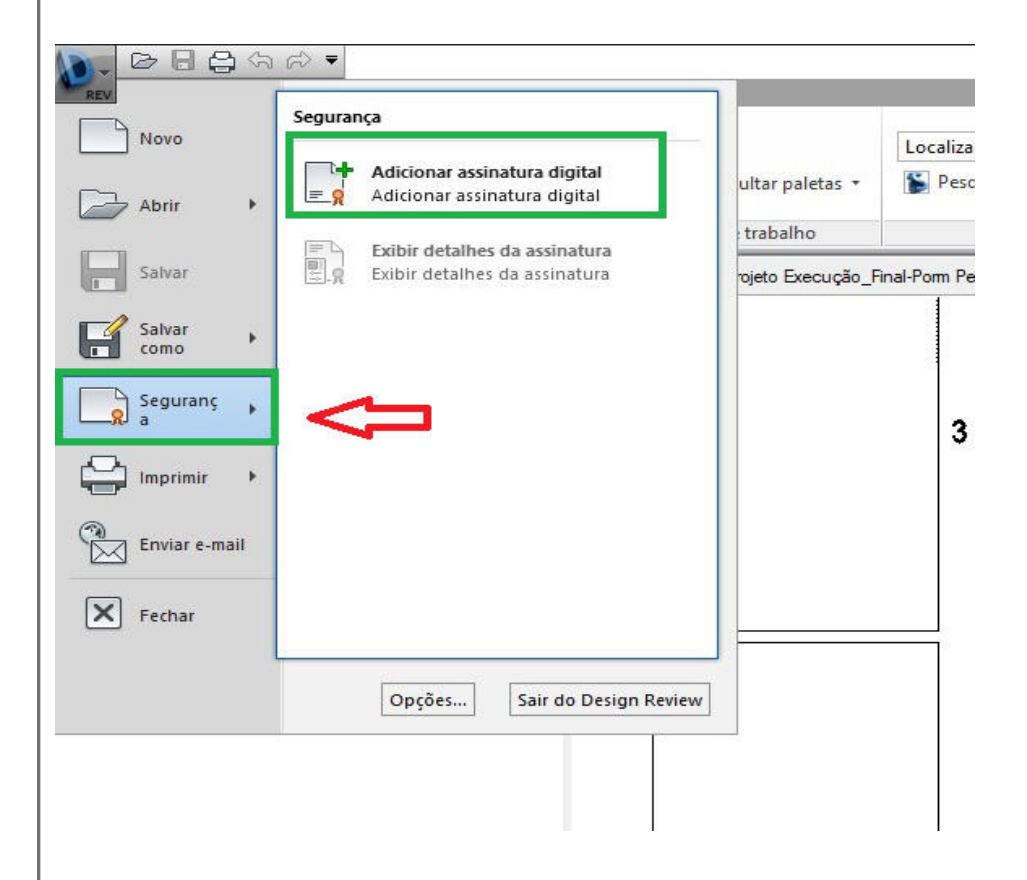

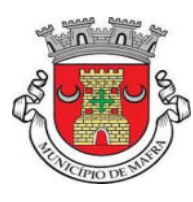

Ao selecionar a opção, surge o certificado de assinatura digital do cartão de cidadão, pelo que deverá selecionar "Mais opções", de acordo com a seguinte figura;

| Selecio<br>digitali | one um certificado na lista a s<br>mente o arquivo.                   | seguir a ser usado para assinar |
|---------------------|-----------------------------------------------------------------------|---------------------------------|
|                     | Nome                                                                  |                                 |
|                     | Emissor: EC de Autenticação do Cartão de<br>Cidadão 0018              |                                 |
|                     | Válido de: 11/02/2022 até<br>Clique aqui para ver prop<br>certificado | riedades de                     |
|                     |                                                                       |                                 |

Nota:Caso o ficheiro ainda esteja em formato DWF, o ADR vai exibir a mensagem que para adicionar assinatura digital qualificada ao ficheiro, é necessário converter o mesmo para formato DWFx, Escolha a opção **Sim** 

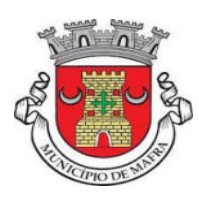

| elecion                      | e a opção "Assinatura Digital Qualificada"                                                                                |
|------------------------------|----------------------------------------------------------------------------------------------------|
| Segurança do<br>Adiciona     | Windows ×                                                                                                    |
| Selecione ur<br>digitalmente | m certificado na lista a seguir a ser usado para assinar<br>e o arquivo.                                                  |
| En Ca                        | nissor: EC de Assinatura Digital Qualificada do<br>artão de Cidadão 0018                                                  |
| Vá<br>Cli<br>ce              | ilido de: 11/02/2022 até 03/08/2031<br>ique aqui para ver propriedades de<br>rtificado                                    |
| Mais opções                  | s<br>Nome<br>Emissor: EC de Autenticação do Cartão de<br>Cidadão 0018<br>/álído de: 11/02/2022 até 03/08/2031             |
|                              | Nome<br>missor: EC de Assinatura Digital Qualificada do<br>Cartão de Cidadão 0018<br>/álido de: 11/02/2022 até 03/08/2031 |
|                              | Nome<br>missor: EC de Autenticação do Cartão de<br>Cidadão 0017<br>/álido de: 05/03/2021 até 05/03/2031                   |
| 4<br>E                       | la2f9ecf-7cd8-4428-a9e3-bb844b4c34d2<br>Emissor: MS-Organization-Access                                                   |
|                              | OK Cancelar                                                                                                    |
|                              |                                                                                                    |

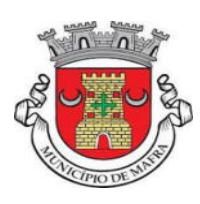

Introduza o código PIN de assinatura constante da carta PIN do seu cartão de cidadão

| Segurança do Windows            |             |
|---------------------------------|-------------|
| Smart Card                      |             |
| Introduza o PIN de não rejeição | <b>)</b> .  |
| Dique aqui para mais            | informações |
| OV                              | Cancelar    |
| OK                              | Cancelar    |

Após assinatura digital será exibida a informação relativa à validade da mesma. Podemos então guardar o ficheiro num DWFX assinado.

Nota:Quando se abre um ficheiro DWFX que já tem assinatura digital, o ADR mostra uma janela com informações acerca da assinatura.

| etalhes da assinatura                                                                                               | Coral Detalling Controls do publicação                                                                                                    |
|----------------------------------------------------------------------------------------------------|----------------------------------------------------------------------------------------------------|
| A assinatura digital é válida.<br>O arquivo não foi modificado após a assinatura.                                   |                                                                                                    |
| Resumo do certificado:                                                                                              | Informações do Certificado                                                                                                    |
| O certificado é válido.<br>Assinado por:<br>Nome<br>Exibir certificado<br>Não mostrar esta mensagem novamente<br>OK | Este certificado é destinado para os seguintes fins:   • Garante a identidade de um computador remoto   • Protege mensagens de correio eletrónico   • 2.16.620.1.1.1.2.10   • 0.4.0.194112.1.2   • 2.16.620.1.1.1.2.4.1.0.1.1   • 0.4.0.2042.1.2   * Consulte a declaração da AC para obter mais detalhes.   Emitido para:   NOME   Emitido por:   EC de Assinatura Digital Qualificada do Cartão de Cidadão 0018 |
|                                                                                                    | Instalar certificado Declaração do emiss                                                                                                    |
|                                                                                                    |                                                                                                    |